## **BackupPC Instructions**

1. Find the folder you want to backed up and right click and go to Sharing and

## Security

| I Want Thi<br>Folder Back<br>Up | s<br>ed              |  |
|---------------------------------|----------------------|--|
| and the second                  | Open                 |  |
|                                 | Explore              |  |
| 1913 /3                         | Search               |  |
|                                 | Sharing and Security |  |
|                                 | e al mer             |  |

2. Share the Folder out and give it a name (8 characters or less)

| Want This Fold                                                                                                    | er Backed Up Properties 🛛 🛛 🛛 💽                              |  |  |
|----------------------------------------------------------------------------------------------------|--------------------------------------------------------------|--|--|
| General Sharing                                                                                                    | Security Customize                                           |  |  |
| You can share this folder with other users on your<br>network. To enable sharing for this folder, click Share this<br>folder. |                                                              |  |  |
| 🔵 Do not share                                                                                                    | e this folder                                                |  |  |
| 🔿 Share this fo                                                                                                    | lder                                                         |  |  |
| Share name:                                                                                                    | Backmeup                                                     |  |  |
| Comment:                                                                                                    |                                                              |  |  |
| User limit:                                                                                                    | <ul> <li>Maximum allowed</li> </ul>                          |  |  |
|                                                                                                    | Allow this number of users:                                  |  |  |
| To set permission folder over the r                                                                                           | ons for users who access this<br>network, click Permissions. |  |  |
| To configure se<br>Caching.                                                                                                   | ttings for offline access, click Caching                     |  |  |

## 3. Then go to **Permissions**

## 4. <u>Remove access for Everyone!</u>

| Permissions for Backmeup                      |       | ? 🔀    |
|-----------------------------------------------|-------|--------|
| Share Permissions                             |       |        |
| Group or user names:                          |       |        |
|                                               | Add   | Bemove |
| Permissions                                   | Allow | Deny   |
| Permissions<br>Full Control<br>Change<br>Read | Allow | Deny   |

- 5. Go to **Add...**
- Add your computers username to the box (and then click Check Names to verify). Then click OK.

| Select Users or Groups                                                                                                    | ? 🔀                                                |
|----------------------------------------------------------------------------------------------------|----------------------------------------------------|
| Select this object type:                                                                                                    |                                                    |
| Users, Groups, or Built-in security principals                                                                                                    | Object Types                                       |
| From this location:                                                                                                    |                                                    |
| DAN-465CAD93F09                                                                                                    | <br>Locations                                      |
| Enter the object names to select ( <u>examples</u> ):                                                                                                    |                                                    |
| Dan                                                                                                    | Check Names                                        |
|                                                                                                    |                                                    |
|                                                                                                    | Canad                                              |
| Advanceu                                                                                                    |                                                    |
|                                                                                                    |                                                    |
| Select Users or Groups                                                                                                    | ? 🔀                                                |
| Select Users or Groups<br>Select this object type:                                                                                                    | ? 🔀                                                |
| Select Users or Groups<br>Select this object type:<br>Users, Groups, or Built-in security principals                                                                                                    | <b>?</b> 🔀<br>Object Types                         |
| Select Users or Groups<br>Select this object type:<br>Users, Groups, or Built-in security principals<br>From this location:                                                                                                    | <b>?</b> 🔀<br>Object Types                         |
| Select Users or Groups<br>Select this object type:<br>Users, Groups, or Built-in security principals<br>From this location:<br>DAN-465CAD93F09                                                                                 | Cbject Types                                       |
| Select Users or Groups<br>Select this object type:<br>Users, Groups, or Built-in security principals<br>From this location:<br>DAN-465CAD93F09<br>Enter the object names to select ( <u>examples</u> ):                        | Cbject Types                                       |
| Select Users or Groups<br>Select this object type:<br>Users, Groups, or Built-in security principals<br>From this location:<br>DAN-465CAD93F09<br>Enter the object names to select (examples):<br>DAN-465CAD93F09\Dan          | Check Names                                        |
| Select Users or Groups<br>Select this object type:<br>Users, Groups, or Built-in security principals<br>From this location:<br>DAN-465CAD93F09<br>Enter the object names to select ( <u>examples</u> ):<br>DAN-465CAD93F09\Dan | Check Names                                        |
| Select Users or Groups<br>Select this object type:<br>Users, Groups, or Built-in security principals<br>From this location:<br>DAN-465CAD93F09<br>Enter the object names to select (examples):<br>DAN-465CAD93F09\Dan          | Object Types         Locations         Check Names |

7. Give your account full control and click Apply

| Permissions for Backmeup |        | ? 🗙    |
|--------------------------|--------|--------|
| Share Permissions        |        |        |
| Group or user names:     |        |        |
| Dan (DAN-465CAD93F09\D   | an)    |        |
|                          |        |        |
|                          |        |        |
|                          |        |        |
|                          | Add    | Remove |
| Permissions for Dan      | Allow  | Deny   |
| Full Control             |        |        |
| Change<br>Read           |        |        |
|                          |        |        |
|                          |        |        |
|                          |        |        |
|                          |        |        |
| ОК                       | Cancel | Apply  |

8. Then be sure to click **Apply** on the first window too

| l Want This Folder Backed Up Properties 🛛 🛛 🛛                                                                                 |  |  |
|----------------------------------------------------------------------------------------------------|--|--|
| General Sharing Security Customize                                                                                            |  |  |
| You can share this folder with other users on your<br>network. To enable sharing for this folder, click Share this<br>folder. |  |  |
| 🔘 Do not share this folder                                                                                                    |  |  |
| Share this folder                                                                                                    |  |  |
| Share name: Backmeup                                                                                                    |  |  |
| Comment:                                                                                                    |  |  |
| User limit: 💿 Maximum allowed                                                                                                 |  |  |
| Allow this number of users:                                                                                                   |  |  |
| To set permissions for users who access this folder over the network, click Permissions.                                      |  |  |
| To configure settings for offline access, click Caching<br>Caching.                                                           |  |  |
| New Share                                                                                                    |  |  |
| Windows Firewall is configured to allow this folder to be shared<br>with other computers on the network.                      |  |  |
| View your Windows Firewall settings                                                                                           |  |  |
| OK Cancel Apply                                                                                                    |  |  |

9. Go to https://chembackup.chem.wisc.edu/cgi-bin/BackupPC\_Admin and sign in

with your chem email username and password

10. In the left column go to Select a host and select the machine you want to modify

(You'll only have access to your machine and any group machine's being backed

up)

| Hosts         |    |
|---------------|----|
| Colored and   | -  |
| Select a host | •  |
|               | Go |

11. Click on Edit Config

| pchem1          |
|-----------------|
| pchem1 Home     |
| Browse backups  |
| LOG file        |
| LOG files       |
| Edit Config     |
| Hosts           |
| pchem 1 🗘<br>Go |

12. Go to the Xfer tab

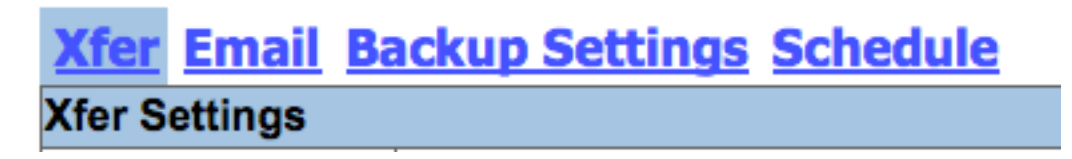

- 13. Under Smb Settings click Add to add a new share
- 14. In the box enter the name of the new share

| Smb Settings               |               |          |
|----------------------------|---------------|----------|
|                            | Insert Delete | Work     |
| SmbShareName<br>✓ Override | Insert Delete | Backmeup |
|                            | Add           |          |

15. Click **Save** at the top of the page

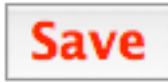

16. Click on (your computer's name) Home at the top left

| pchem1         |
|----------------|
| pchem1 Home    |
| Browse backups |
| LOG file       |
| LOG files      |
| Edit Config    |

17. Click Start Full Backup

| Jser Actions                                            |  |
|---------------------------------------------------------|--|
| Start Incr Backup Start Full Backup Stop/Dequeue Backup |  |

If you have any problems email <u>comphelp@chem.wisc.edu</u> or call us at 262-0536 or

stop by 9311A